# 電子申請による不在者投票用紙の請求マニュアル

スマートフォン(マイナンバーカードの読み取りができる機種) を使った、不在者投票用紙のオンライン申請の方法を説明します。

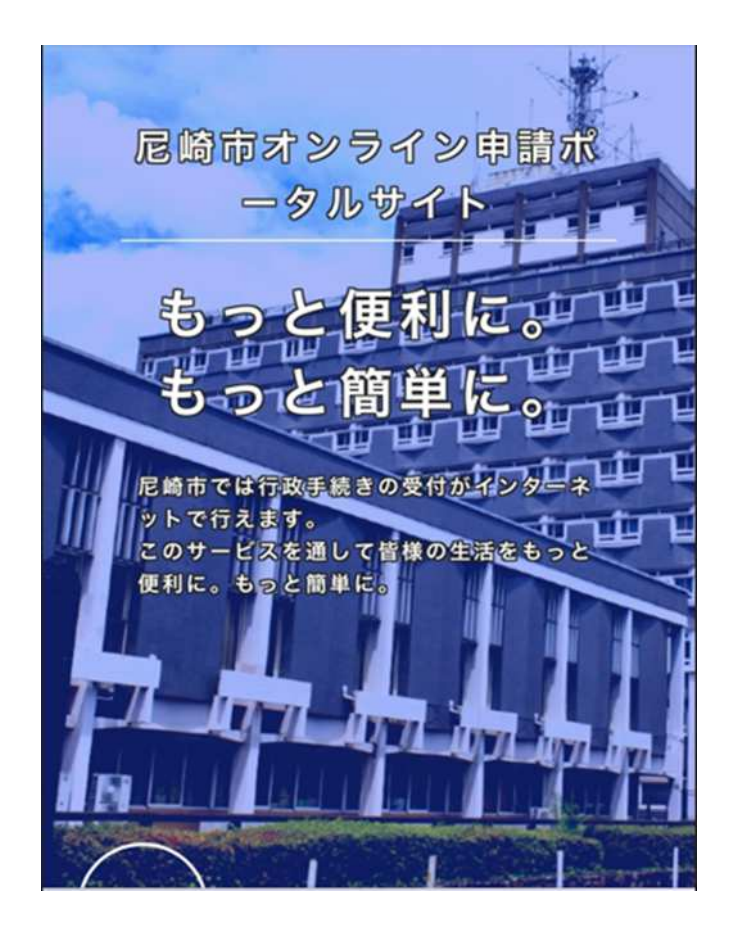

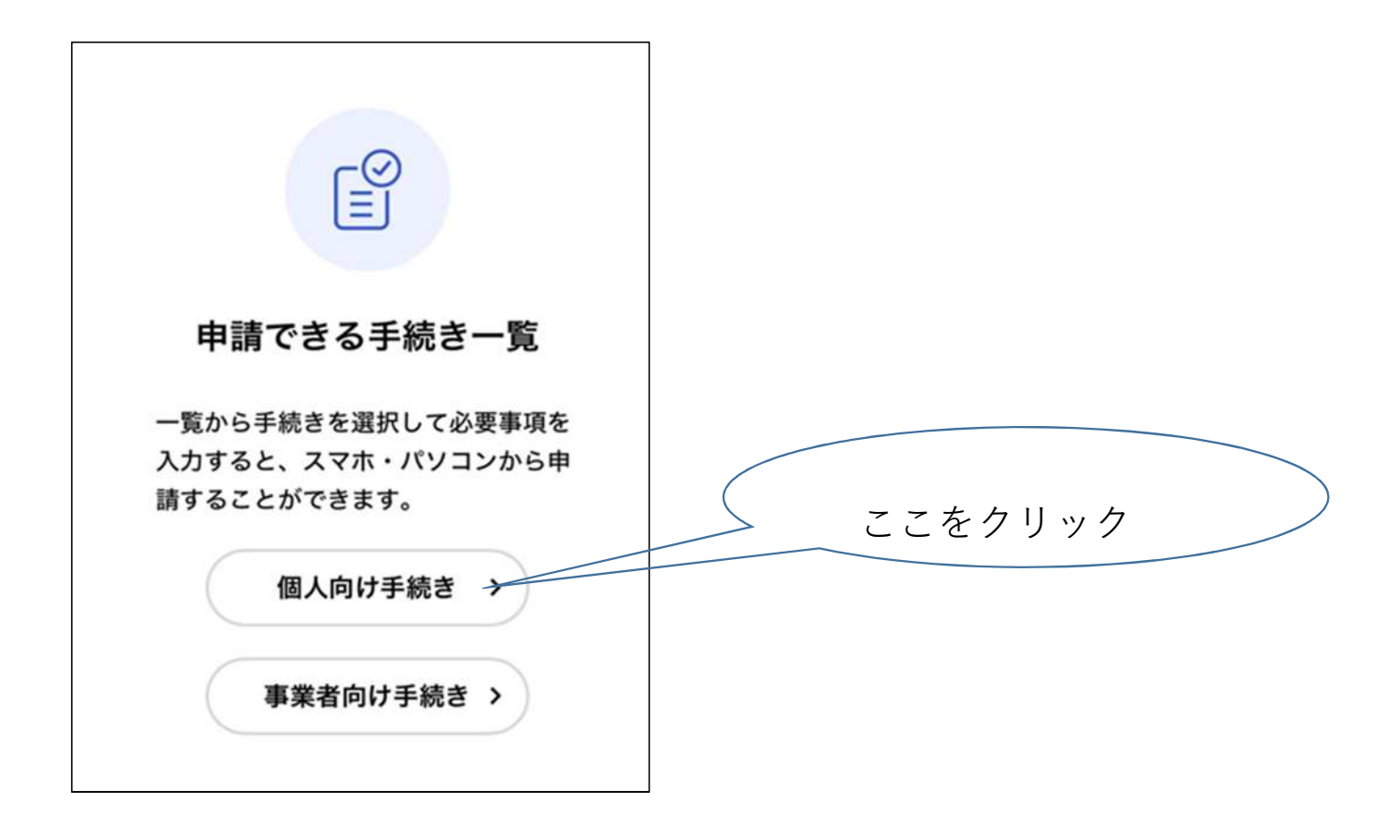

| <ul> <li>● 生活</li> <li>● 産業・ビジネス</li> <li>地域振興</li> <li>利金</li> <li>新型コロナワクチン</li> <li>●</li> <li>住民税非課税世帯等に対する臨時特別給付金</li> </ul> | <ul> <li>● 生活</li> <li>● 産業・ビジネス</li> <li>地域振興</li> <li>利金</li> <li>新型コロナワクチン</li> <li>(住民税非課税世帯等に対する臨時特別給付金)</li> <li>新型コロナウイルス感染症</li> </ul>       | 上下水道関係           | 0    |
|----------------------------------------------------------------------------------------------------|----------------------------------------------------------------------------------------------------|------------------|------|
| <ul> <li>● 産業・ビジネス</li> <li>地域振興</li> <li>利金</li> <li>新型コロナワクチン</li> <li>②</li> <li>住民税非課税世帯等に対する臨時特別給付金</li> </ul>               | <ul> <li>● 産業・ビジネス</li> <li>地域振興</li> <li>利金</li> <li>新型コロナワクチン</li> <li>●</li> <li>住民税非課税世帯等に対する臨時特別給付金</li> <li>●</li> <li>新型コロナウイルス感染症</li> </ul> | ● 生活             |      |
| 地域振興       シ         税金       シ         新型コロナワクチン       シ         住民税非課税世帯等に対する臨時特別給付金                                            | 地域振興       シ         税金       シ         新型コロナワクチン       シ         住民税非課税世帯等に対する臨時特別給付金       シ         新型コロナウイルス感染症       シ                          | ● 産業・ビジネス        |      |
| 税金     シ       新型コロナワクチン     シ       住民税非課税世帯等に対する臨時特別給付金                                                                         | 税金        新型コロナワクチン        住民税非課税世帯等に対する臨時特別給付金        新型コロナウイルス感染症                                                                                  | 地域振興             | Ø    |
| 新型コロナワクチン                                                                                                    | <ul> <li>新型コロナワクチン</li> <li>住民税非課税世帯等に対する臨時特別給付金</li> <li>新型コロナウイルス感染症</li> </ul>                                                                    | 税金               | 0    |
| 住民税非課税世帯等に対する臨時特別給付金                                                                                                    | 住民税非課税世帯等に対する臨時特別給付金                                                                                                    | 新型コロナワクチン        | Ø    |
|                                                                                                    | 新型コロナウイルス感染症の                                                                                                    | 住民税非課税世帯等に対する臨時特 | 別給付金 |
| 研修                                                                                                    |                                                                                                    |                  |      |
| 研修 <ul> <li></li></ul>                                                                                                    | ⊕ ごみ・リサイクル・環境                                                                                                    | 選挙               | 0    |

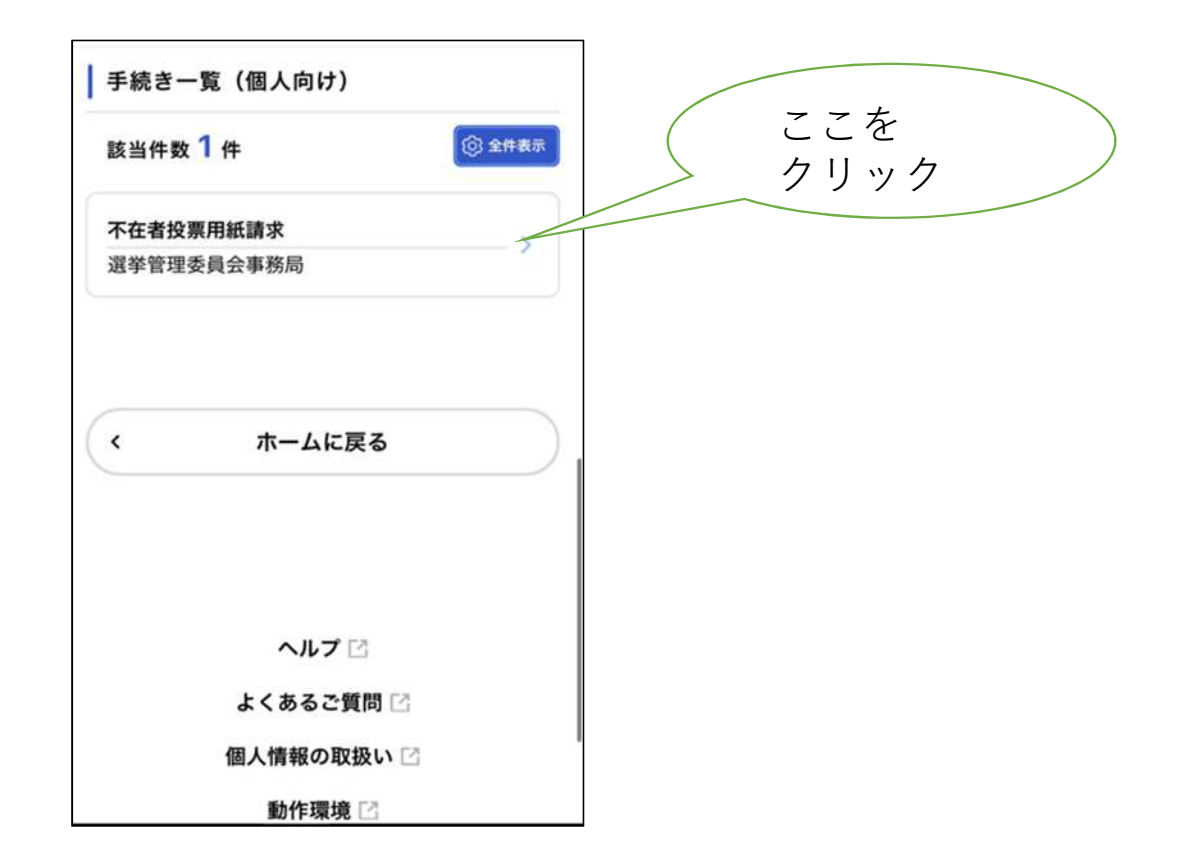

#### 不在者投票用紙請求

#### 受付開始日

2025年3月5日 0時00分

#### 受付終了日

2025年6月14日 17時30分

#### お問い合わせ先

選挙管理委員会事務局 電話番号:0664896774

#### この手続きの申請には電子署名が必要で

す。

ご利用の端末にアプリがインストールされ ているか確認してください。 インストール手順は<u>ごちら</u> 「をご覧くだ さい。 ケェック あとで申請する く 一覧に戻る

ここでスマートフォンで 「TASKポータル」ア プリをダウンロードする 必要があります。

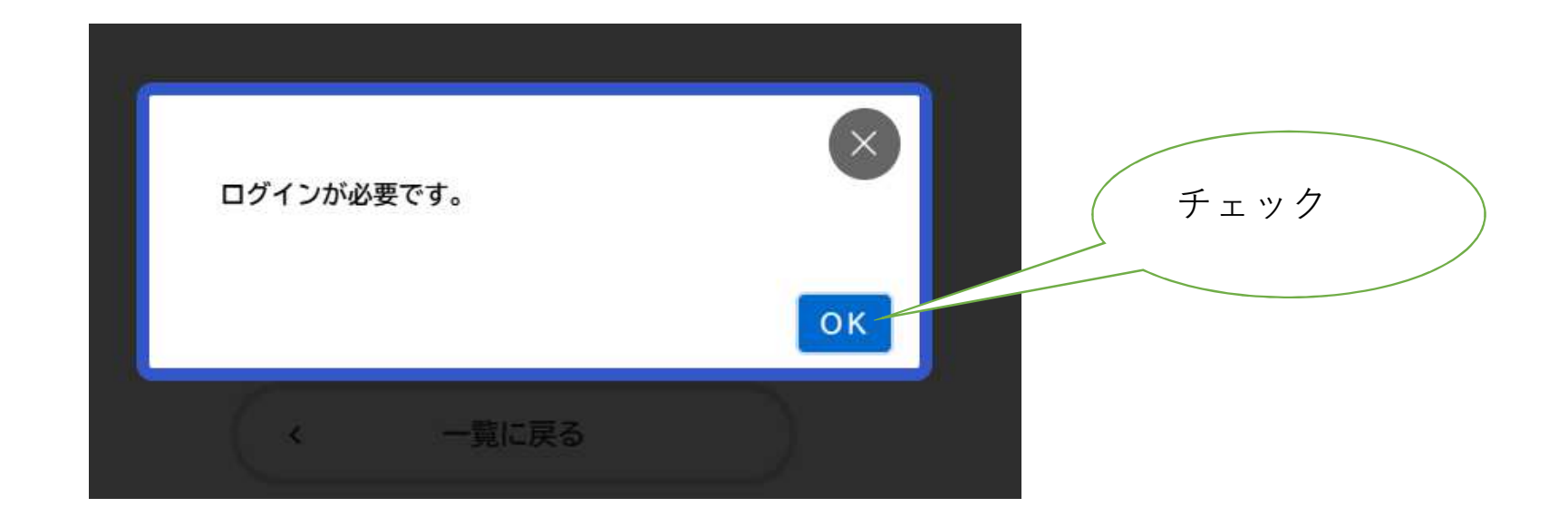

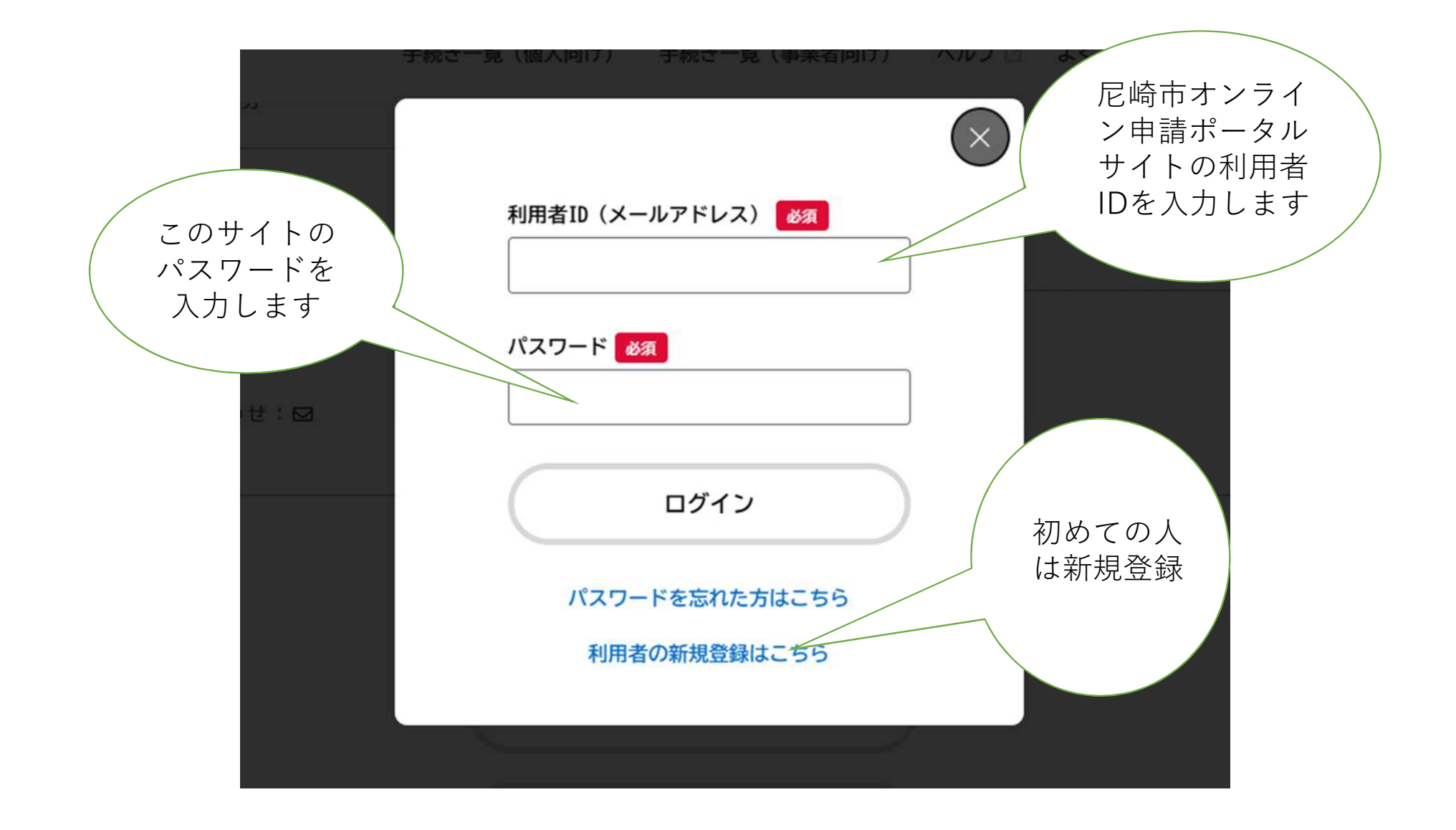

| https://lgpos.task-asp.net/cu/282022/ea/residents/user/account/guidance | https://lgpos.task-asp.net/cu/282022/ea/residents/user/account/guidance     A     C |  |
|-------------------------------------------------------------------------|-------------------------------------------------------------------------------------|--|
| 手続きの検索をかんたんに                                                            | あなたの知りたい情報をお届け                                                                      |  |
| あなたの情報や過去の申請履歴から、あなたの目的に合った手続<br>きをかんたんに探すことができます。                      | お気に入りのカテゴリを登録することで、あなたの知りたい情報<br>をお届けします。                                           |  |

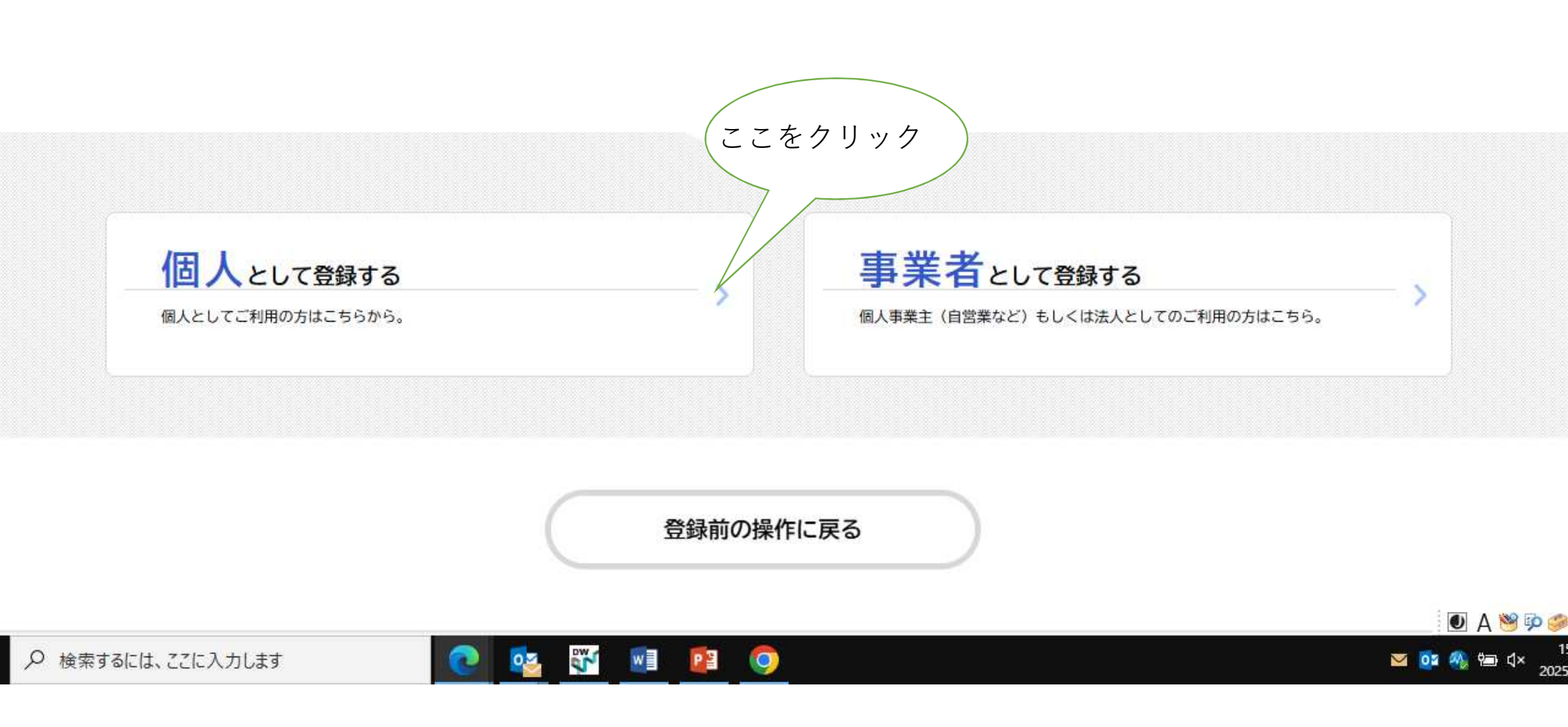

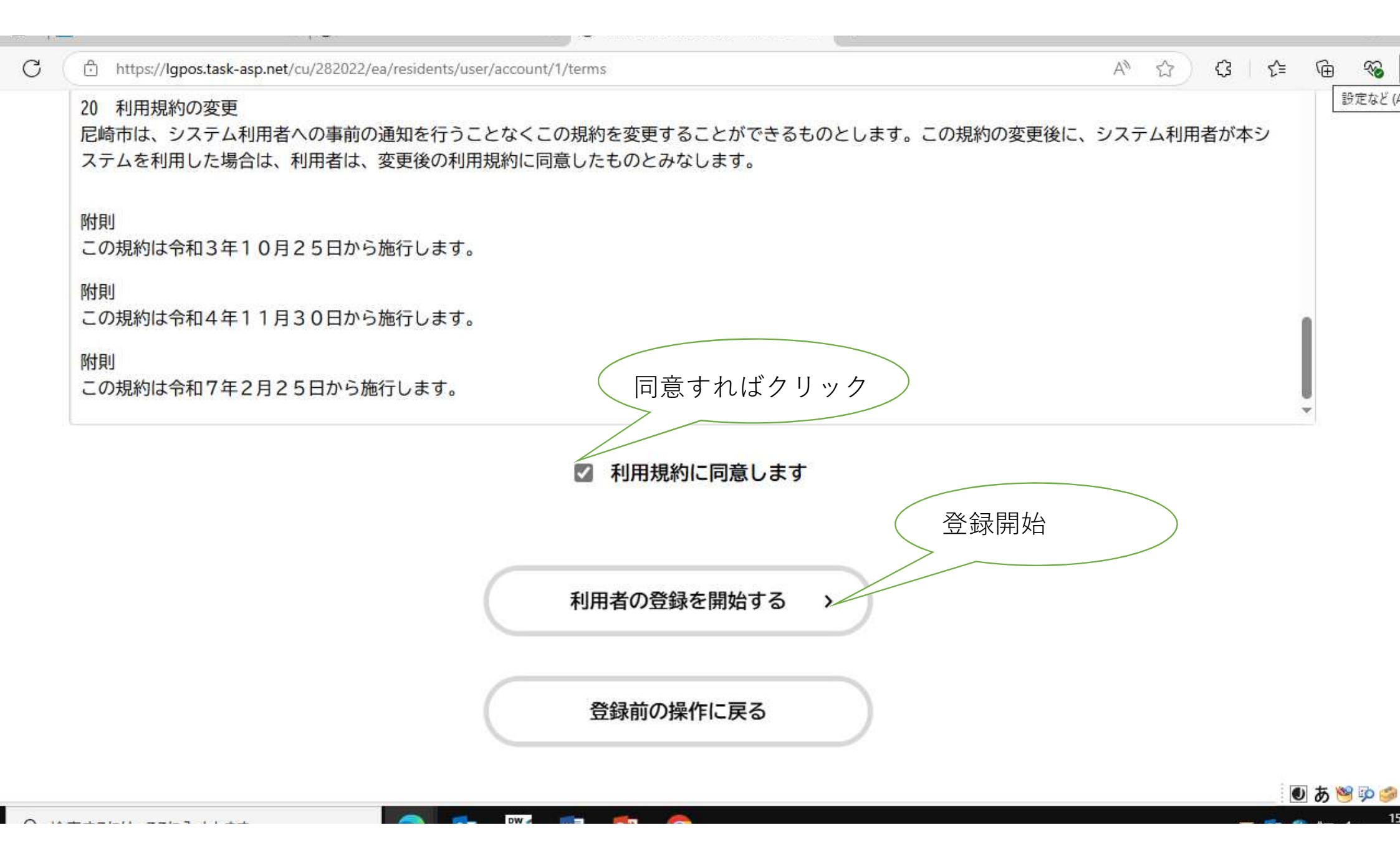

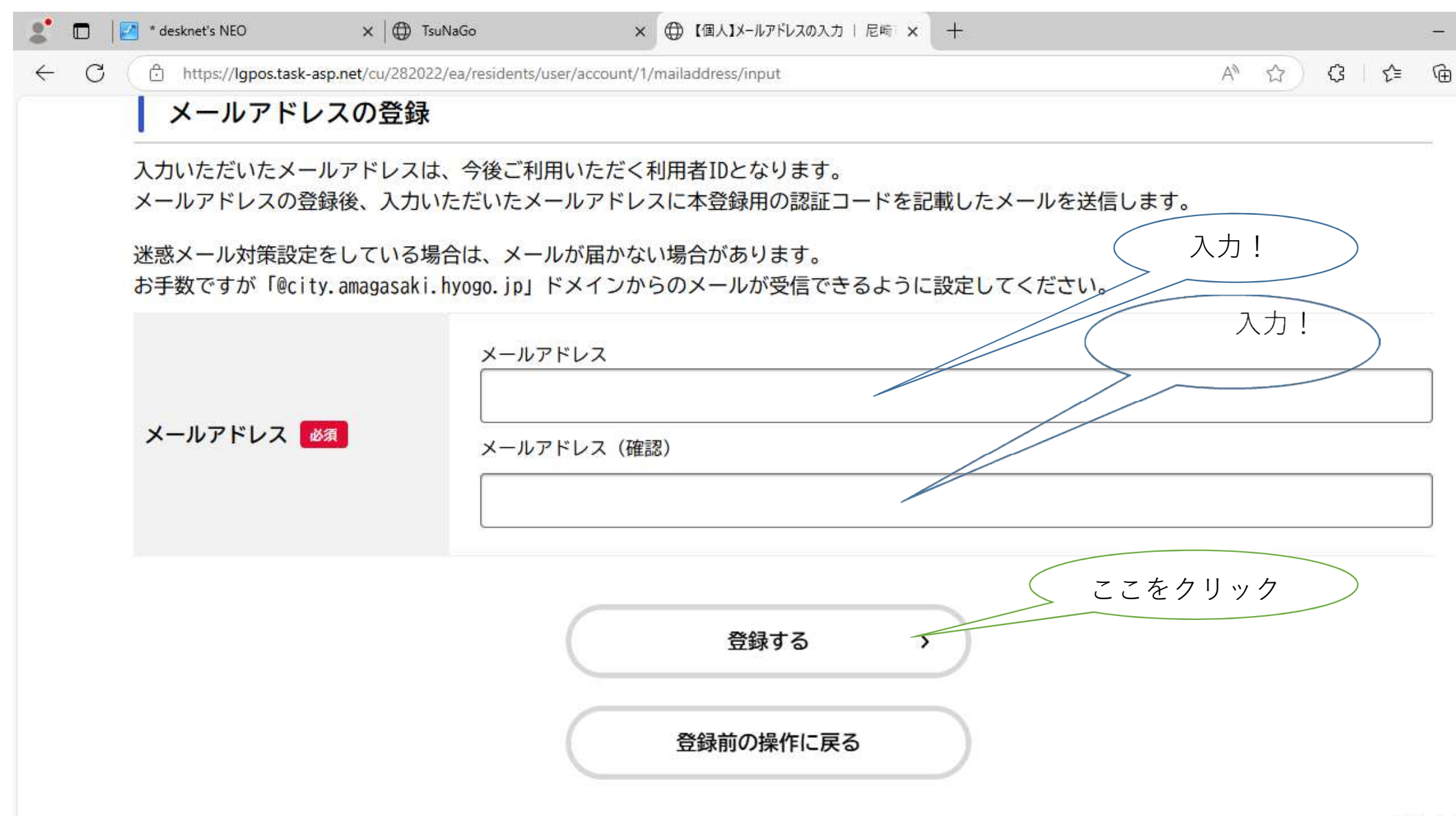

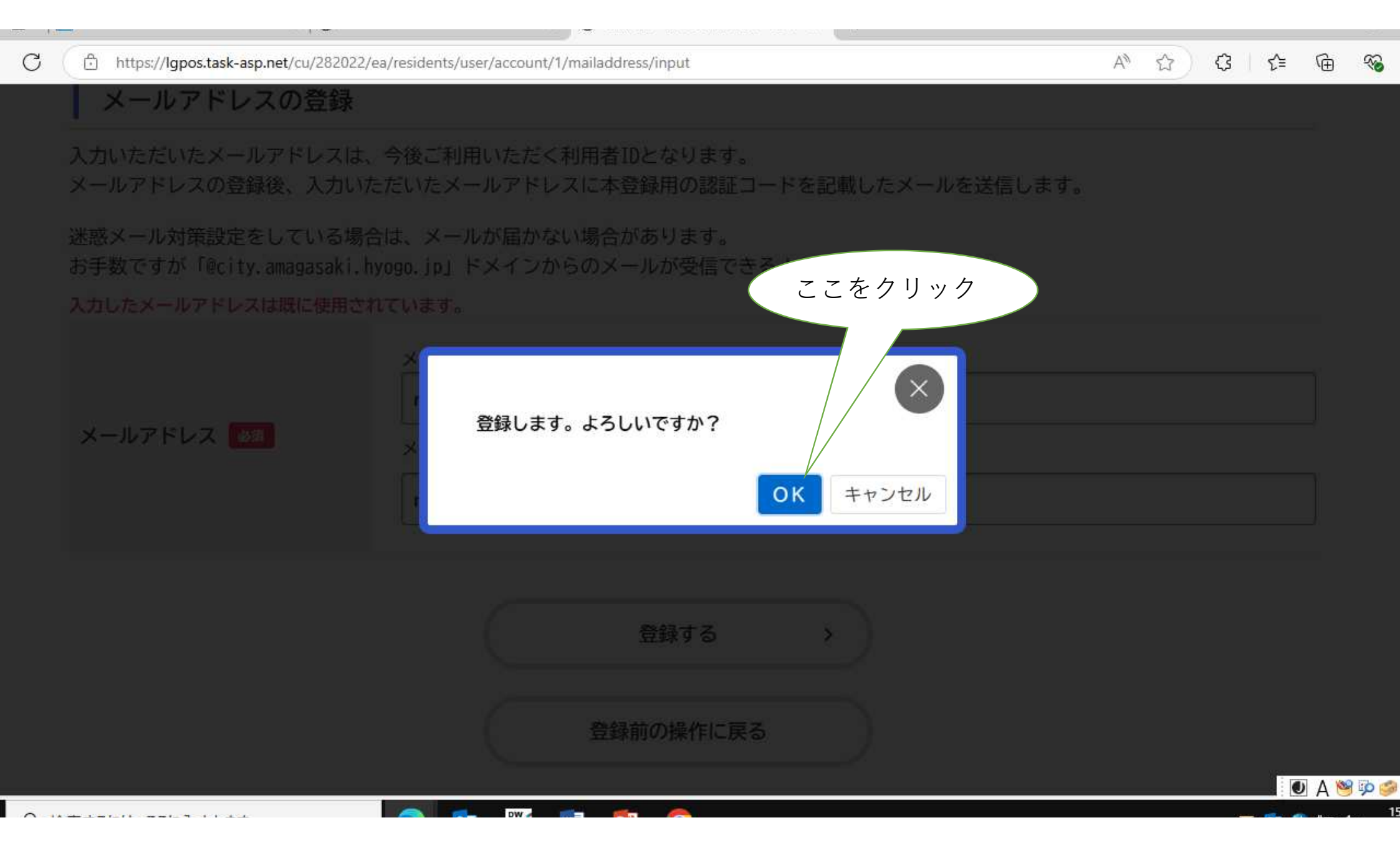

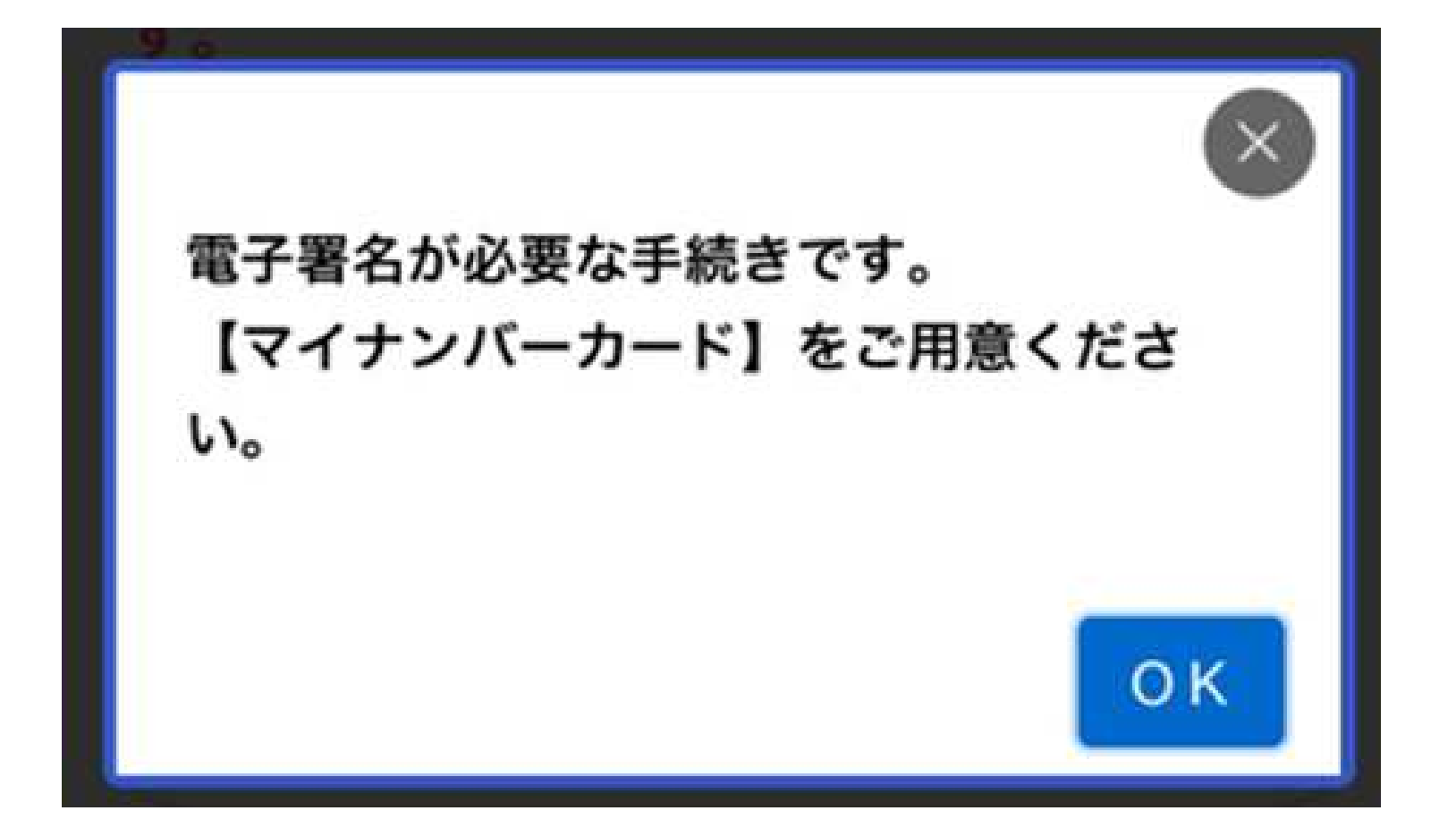

# ● 申請内容の入力

申請内容の入力 申請内容の確認 署名の付与 申請の完了

過去申請を使用する

#### 不在者投票用紙請求

#### 宣誓

私は令和7年6月15日執行の尼崎市議会議員選挙の 当日、次の事由に該当する見込みです。

・仕事、学業、地域行事、冠婚葬祭その他の用務
 に従事

・用事または事故のため、投票所のある区域の外 に外出・旅行・滞在

・疾病、負傷、出産、老衰、身体障がい等のため
 歩行が困難又は刑事施設等に収容

・天災又は悪天候により投票所に到達することが

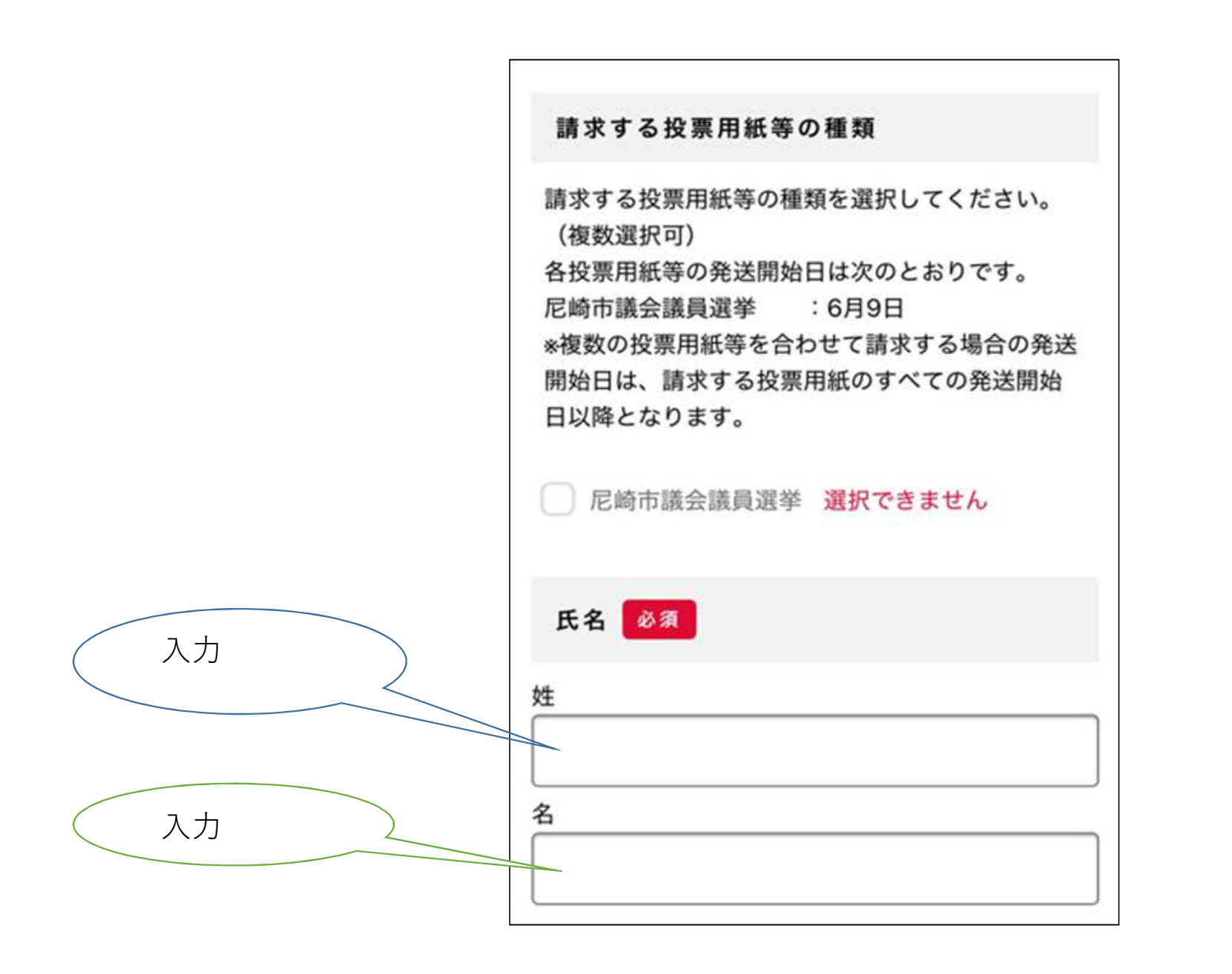

|    | カナ氏名 必須       |   |
|----|---------------|---|
|    | 姓 (カタカナ)      |   |
|    | 名 (カタカナ)      |   |
| 入力 | 生年月日 必須       |   |
|    | 年<br>選択してください | * |
|    | 月             |   |
|    | 選択してください      | * |
|    | B             |   |
|    | 選択してください      | * |

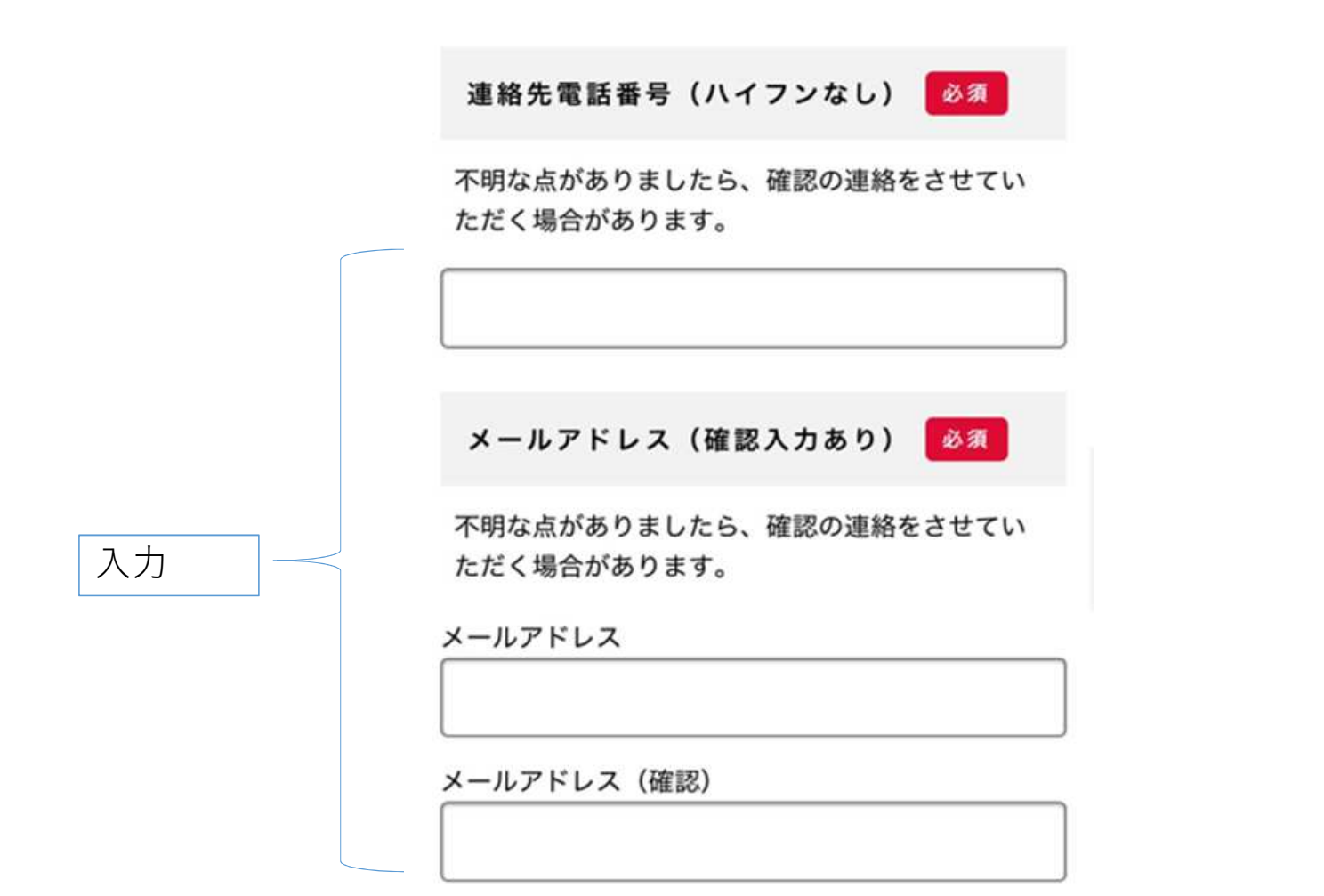

### 投票用紙等 送付先の住所

## 郵便番号(ハイフンなし)

# 都道府県

# 住所を検索する

## 市区町村

#### 町名・番地・建物名・部屋番号

# 滞在先の住所を 入力してくださ い。 (郵便物が届く ようにお願いし ます。)

入力

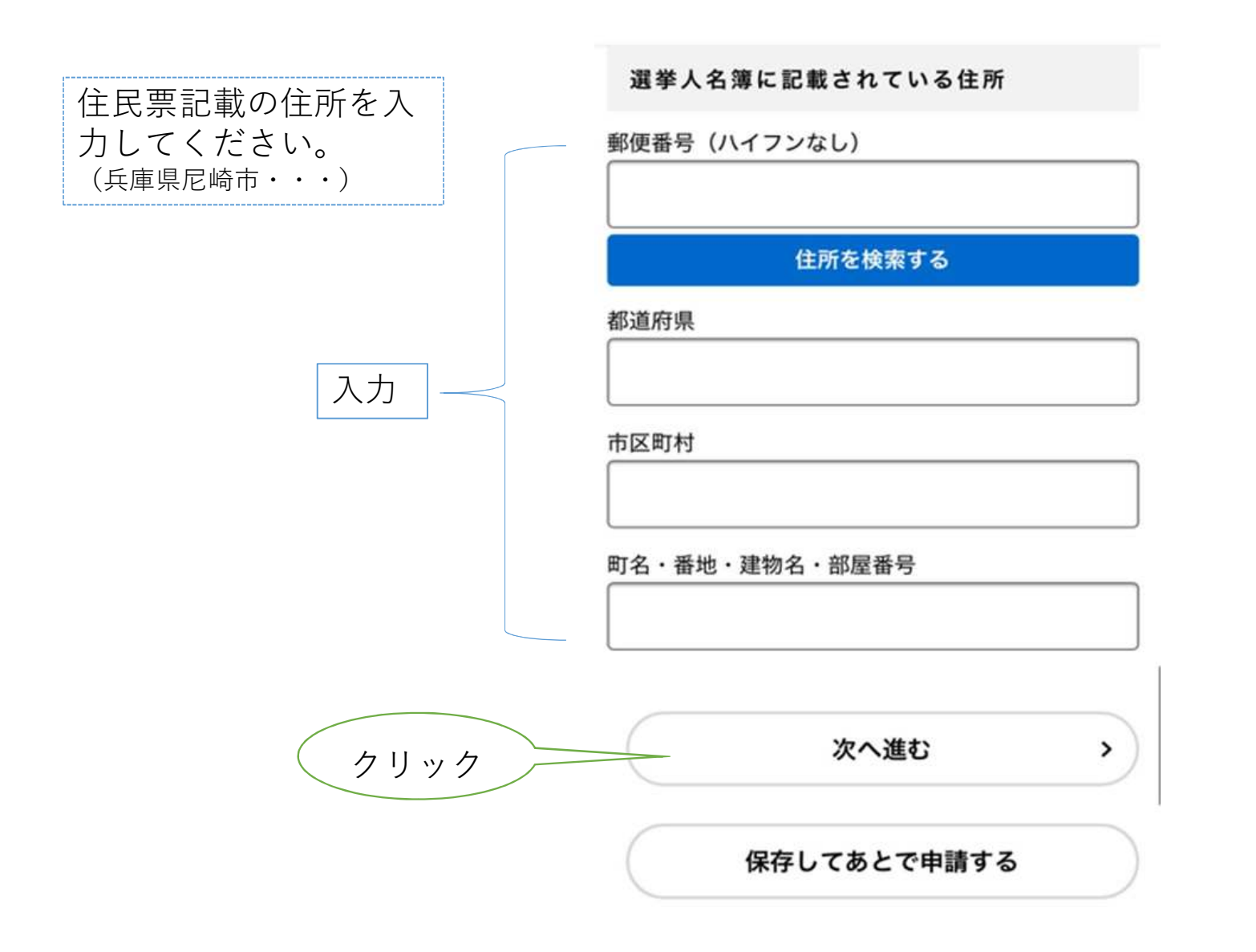

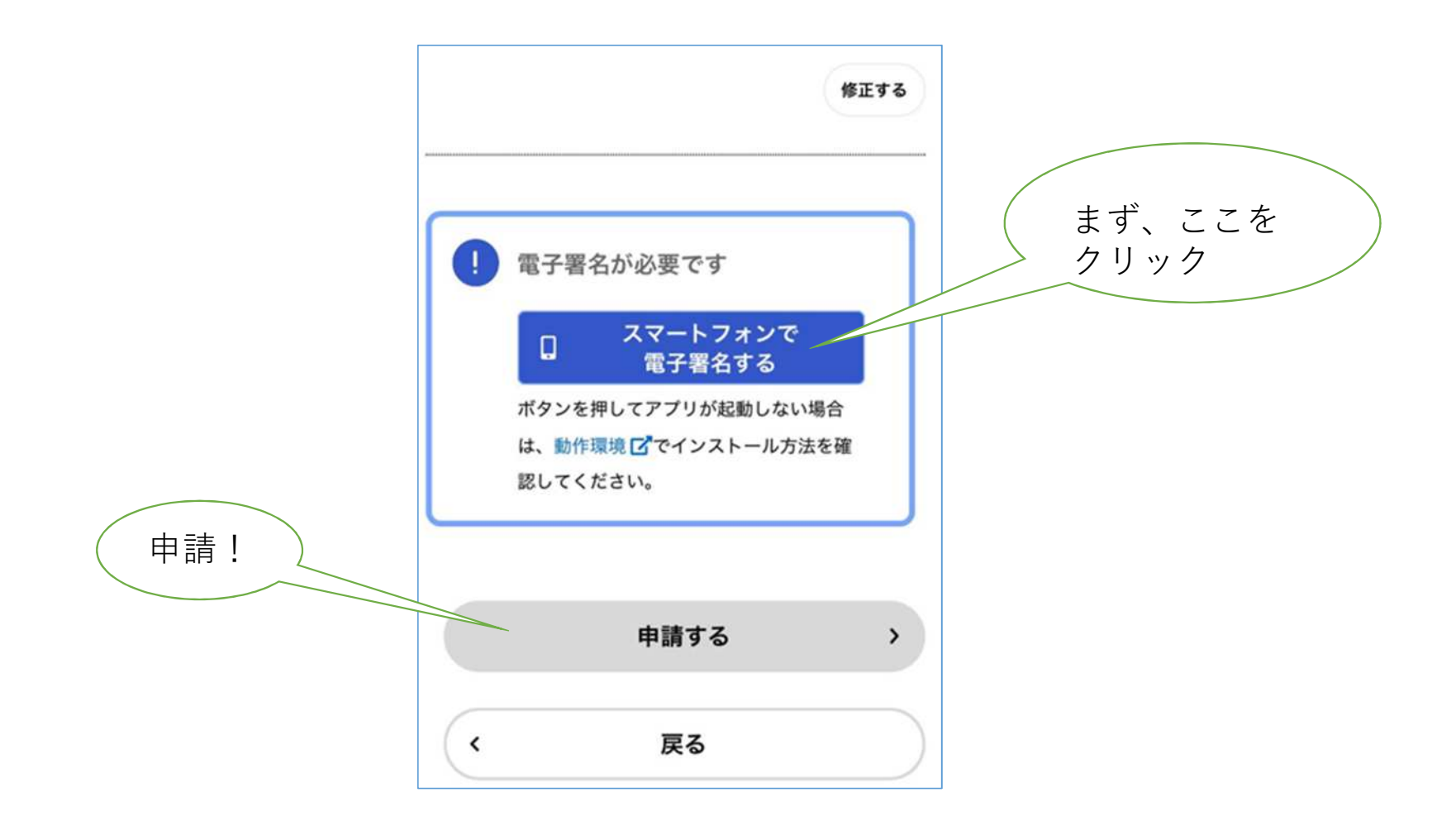

| 申請内容の確認と、スマートフォン  |
|-------------------|
| の電子署名画面が出る。       |
| 「電子署名する」のボタンを押すと、 |
| 「TASKポータル」アプリに移行  |
| する。               |
| 電子署名用暗証番号(英数字6桁   |
| ~16桁)を入力し、マイナンバー  |
| カードをスマホ下に直接当てて読み  |
| 取る。(スマホのカバーも取る)   |
| 読取が成功すれば、申請完了。    |
| ホームページのサイトで必要事項   |
| が印字された申請書をダウンロード  |
| できるようになります。       |
|                   |
|                   |
|                   |
|                   |